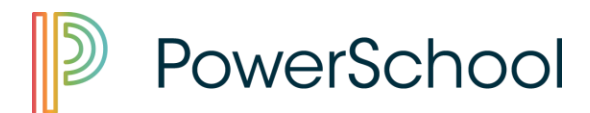

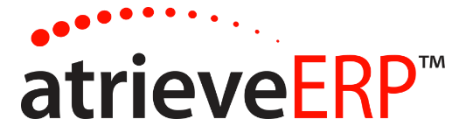

# ATRIEVE – Employee Guide

1. Select "atrieveERP" on the district web page: WWW.GPCSD.CA

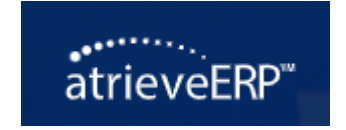

2. Enter your username and password provided to you.

# Welcome to Atrieve!

#### Username

Username

#### Password

Password

Remember My Login

Login

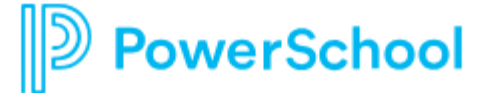

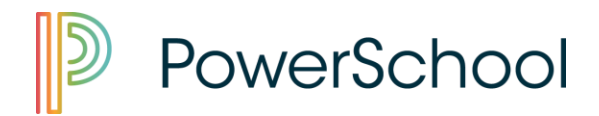

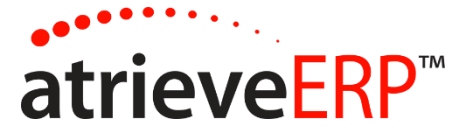

Once in ATRIEVE, you will have the option to:

- View your earnings statement/T4
- Log an absence/request a sub (see separate attachment)
- View or change your absence(s)
- Update: address, benefits, banking info., tax forms, and name change
- Submit expense reimbursement

# VIEW YOUR EARNING STATEMENT/T4:

- > My Info
- Documents & eForms
- Employee Statement

# VIEW OR CANCEL YOUR ABSENCE(S):

- > My Info
- Time & Attendance
- View or Change
- Click on the ID No. of the absence you wish to cancel
- Scroll down to the bottom of the page and click on "cancel".

### **UPDATE INFORMATION and SUBMIT EXPENSE CLAIM:**

- > My Info
- Documents & eForms
- ➢ eForms
- > My eForms list
- Drop down "Creation/Update of Employee Information" or drop down "Expense Reimbursement".